## R.D. & S.H. National College and S.W.A. Science College Bandra, Mumbai – 400050

31<sup>st</sup> December 2024

## Notice for FYBSC Sem II Subject Selection as per NEP AY 2024-2025

All FYBSc students enrolled in FYBSc AY 2024-2025 are required to complete their subject selection for Semester II as per the National Education Policy (NEP). Please follow the instructions below carefully to ensure accurate and timely submission of your choices.

Selection Details for Each Vertical:

| Vertical I (Major Subjects) & VERTICAL II: |                               | Vertical III (Open Electives - OE): Choose one Open      |
|--------------------------------------------|-------------------------------|----------------------------------------------------------|
| 3 MAOJOR COMBINATIONS OUT OF:              |                               | Elective (OE) from the OE Basket for Science students,   |
| 1. BOTANY                                  |                               | which includes options from Humanities and Commerce:     |
| 2. ZOOLOGY                                 |                               | Commerce: Principles and Practices of Management         |
| 3. CHEMISTRY                               |                               | Business Management: Introduction to Marketing           |
| 4. PHYSICS                                 |                               | <ul> <li>Psychology: Psychology of Adjustment</li> </ul> |
| 5. MATHEMATICS                             |                               | • Economics: Introduction to the Capital Market of       |
| 6. STATISTICS                              |                               | India                                                    |
| NO MINOR SUBJECT FOR SEM II ALSO           |                               | History: World Heritage Sites                            |
|                                            |                               | • Hindi: विज्ञापन लेखन और हिंदी                          |
|                                            |                               | • English: Short Stories from the West                   |
|                                            |                               |                                                          |
| Vertical IV (VSC & SEC): The               | Vertical V (AEC &             | Vertical VI (CC): Choose one Co-Curricular activity:     |
| Vocational Skills and Skill                | VEC):                         | • NSS                                                    |
| Enhancement Courses (VSC &                 | • AEC:                        | • Sports                                                 |
| SEC) will be aligned with the              | Hindi                         | • Cultural                                               |
| Major subjects selected by the             | (mandatory                    | Extension Work                                           |
| students in Semester I. This               | for                           |                                                          |
| arrangement ensures that every             | Semester                      |                                                          |
| student gains fair exposure to             | II)                           |                                                          |
| VSC and SEC across all science             | <ul> <li>No VEC or</li> </ul> |                                                          |
| disciplines, preparing them for            | IKS is                        |                                                          |
| diverse opportunities in their             | offered for                   |                                                          |
| second year.                               | FYBSc                         |                                                          |
|                                            | students in                   |                                                          |
|                                            | Semester                      |                                                          |
|                                            | II.                           |                                                          |
|                                            |                               |                                                          |

## **General Guidelines:**

- 1. **Ensure Accuracy:** Double-check your choices before submission. Selections once submitted cannot be changed.
- 2. **Open Electives (OE):** Select one Open Elective (OE) from the provided basket.
- 3. **Submission:** Adhere to the deadlines and use the ERP portal for submission.

## **ERP Submission Instructions:**

- Log in to the ERP System: Use your credentials to log in to the Student Diary App or access the ERP portal via the following link: <u>https://cimsstudent.mastersofterp.in/StudentLogin/Index/</u>.
- 2. Access the Form: Navigate to the Even Course Subject section on the left-hand side menu.
- 3. **Complete the Form:** Fill in the details for each vertical as outlined above. Ensure adherence to the rules mentioned.
- 4. Review Your Selections: Verify there are no overlaps in your subject choices.
- 5. Submit the Form: Once satisfied with your selections, submit the form. Note: The last date for submission is 4<sup>th</sup> January 2025.

Mone Kejanine

**Dr. Mona Kejriwal** NEP Co-ordinator

Mr. Vipul Saluja

Vice Principal

Dr. Dinesh Himatsinghani Vice Principal

**Dr. Neha Jagtiani** Principal